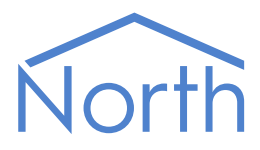

# The LutronHW Driver

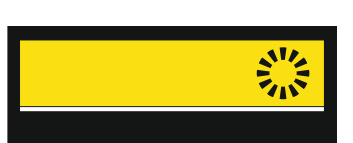

The LutronHW driver interfaces to the Lutron Original HomeWorks or HomeWorks Interactive lighting control system. Available for Commander and ObSys.

This document relates to LutronHW driver version 1.0

Please read the *Commander Manual* or *ObSys Manual* alongside this document, available from *www.northbt.com* 

### Contents

| Compatibility with the LutronHW System | .3  |
|----------------------------------------|-----|
| Equipment                              | 3   |
| Prerequisites                          | 3   |
|                                        |     |
| Using the Driver                       | .4  |
| Starting the Interface                 | 4   |
| Setting up the Driver                  | 4   |
|                                        |     |
| Object Specifications                  | . 5 |
| Example Object Reference               | 5   |
| Device Top-Level Objects               | 5   |
| LutronHW Driver Setup                  | 6   |
| LutronHW System                        | 7   |
| Keypad                                 | 7   |
| Dimmer                                 | 8   |
|                                        |     |
| Driver Versions                        | .9  |

# Compatibility with the Lutron System

The LutronHW driver allows North to interface to the Lutron Original HomeWorks or HomeWorks Interactive lighting control system. Providing access to keypad buttons and dimmer lighting levels.

The driver connects via an RS232 serial connection to a HomeWorks Processor.

The LutronQS driver is also available, connecting to the Lutron HomeWorks QS range.

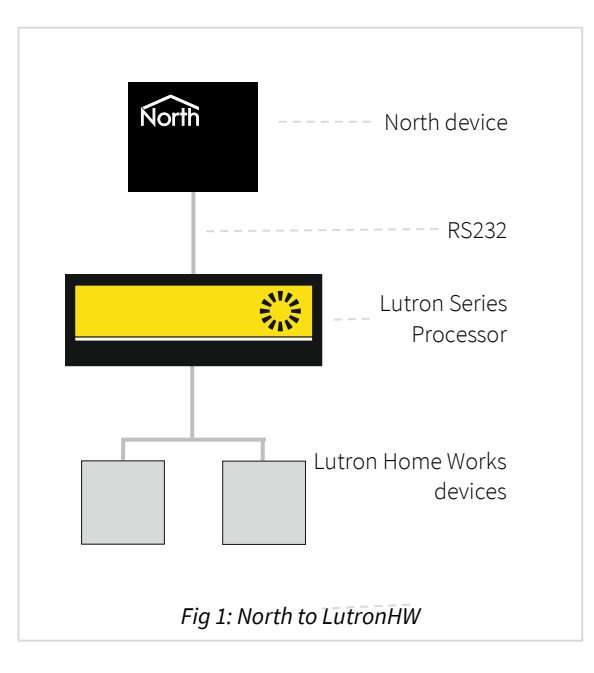

#### Equipment

Lutron product ranges compatible with the driver include the original HomeWorks control system and HomeWorks Interactive processors.

#### Values

The driver can typically access the following values:

- Dimmer light level
- Keypad button press

#### Prerequisites

The Lutron HomeWorks system requires the configuration of the keypads and dimmer, which need to have address setup within them. Use Lutron software to do this.

# Using the Driver

On ObSys and Commander, the LutronHW driver is pre-installed. On all of these North devices, you can use the driver to create an interface to LutronHW. Once started, you will need to set up the driver before it can communicate with the Lutron system.

#### Making the Cable

Using the RS232 cable specification, connect the North Device COM port to the Lutron processor's 'RS232' port. Connector types at each end of the cable are shown.

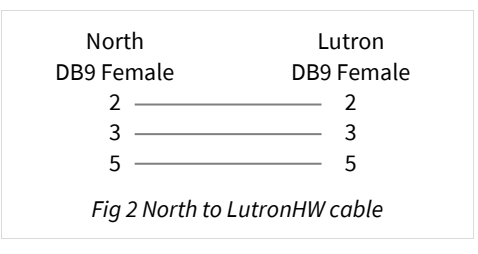

The maximum RS232 cable length is 15m and should be as short as possible.

Cables are available from North, order code CABLE/LUTRONHW/DB9.

#### Starting the Interface

- □ To start an interface using the LutronHW driver, follow these steps:
  - → Start Engineering your North device using ObSys
  - → Navigate to **Configuration, Interfaces,** and set an unused **Interface** to 'LutronHW' to start the particular interface
  - → Navigate to the top-level of your North device, then rescan it

The driver setup object (Mc), labelled **LutronHW Setup**, should now be available. If this object is not available, check an interface licence is available and the driver is installed.

#### Setting up the Driver

- □ To set up the driver, follow these steps:
  - → Navigate to the **LutronHW Setup** object (Mc). For example, if you started interface 1 with the driver earlier, then the object reference will be 'M1'
  - → Set the **RS232 Com Port** (RS.COM) to select which serial port on the North Device is connected to the Lutron HomeWorks processor
  - → Set the **Baud Rate** (RS.BR) to match that of Lutron.

# **Object Specifications**

Once an interface is started, one or more extra objects become available within the top-level object of the device. As with all North objects, each of these extra objects may contain sub-objects, (and each of these may contain sub-objects, and so on) - the whole object structure being a multi-layer hierarchy. It is possible to navigate around the objects using the ObSys Engineering Software.

Each object is specified below, along with its sub-objects.

### Example Object Reference

An example of a reference to an object in the same device: the Lutron (S1) contains Dimmer *x* (D1), which contains an adjustable level Value (V). Therefore, the complete object reference is 'S1.D1.V'

An example of a reference to an object in a different device: the IP network object (IP) contains Default Commander object (CDIP), which contains the object above (S1.D1.V) – therefore the complete object reference is 'IP.CDIP. S1.D1.V'

### Device Top-Level Objects

When an interface is started using the LutronHW driver, the objects below become available within the top-level object of the device. For example, if interface 1 is started, then the object references 'M1' and 'S1' become available.

| Description                                            | Reference | Туре                                   |
|--------------------------------------------------------|-----------|----------------------------------------|
| LutronHW Setup                                         | Mc        | Fixed Container:                       |
| Set up the LutronHW driver, started on                 |           | On the Commander platform this will be |
| interface <i>c</i> ( <i>c</i> is the interface number) |           | [CDM v20\LutronHW v10]                 |
|                                                        |           | On the ObSys platform this will be     |
|                                                        |           | [OSM v20\LutronHW v10]                 |
| LutronHW System                                        | Sc        | Variable Container:                    |
| Access LutronHW system connected to                    |           | [LutronHW v10]                         |
| interface <i>c</i> ( <i>c</i> is the interface number) |           |                                        |

### LutronHW Driver Setup

Object Type: [OSM v20\LutronHW v10] Object Type: [CDM v20\LutronHW v10]

#### The LutronHW driver contains the following objects:

| Description     | Reference | Туре                           |
|-----------------|-----------|--------------------------------|
| RS232 COM Port  | RS.COM    | Obj\Num:18; Adjustable         |
| RS232 Baud Rate | RS.BR     | Obj\Num: 120038400; Adjustable |
| Device Label    | L         | Obj\Text: 20 chars; Adjustable |

### LutronHW System

#### Object Type: [LutronHW v10]

#### The LutronHW system contains the following objects:

| Description                                                                   | Reference | Туре                                      |
|-------------------------------------------------------------------------------|-----------|-------------------------------------------|
| <b>Keypad </b> <i>x</i><br>The keypad address, x, can be in the range<br>116. | Kx        | Fixed Container:<br>[LutronHW v10/Keypad] |
| <b>Dimmer </b> <i>y</i><br>The dimmer address, y, can be in the<br>range 116. | Dy        | Fixed Container:<br>[LutronHW v10/Dimmer] |

### Keypad

Object Type: [LutronHW v10\Keypad]

A LutronHW Keypad is a keypad connected to the Lutron HomeWorks system. The keypad contains an address, the value of the button press, and 16 LED values.

The LutronHW Keypad contains the following objects:

| Description                                                                                                    | Reference | Туре                                                                     |
|----------------------------------------------------------------------------------------------------|-----------|--------------------------------------------------------------------------|
| Address<br>The address must match that of the Keypad<br>within the Lutron system which is configured<br>by the Lutron engineer | A         | Obj\Text; Adjustable<br>Address has the format: <i>Panel:Link:Keypad</i> |
| Button Press                                                                                                    | В         | Obj\Num; Adjustable                                                      |
| Led x<br>The Led is a number in the range of 124                                                                               | Lx        | Obj\ENum:<br>Values: 0=Off, 1=On, 2=Flash1, and 3=Flash2                 |

### Dimmer

н

#### Object Type: [LutronHW v10\Dimmer]

#### A LutronHW Dimmer contains the following objects:

| Description                               | Reference | Туре                         |  |
|-------------------------------------------|-----------|------------------------------|--|
| Address                                   | А         | Obj\Text; Adjustable         |  |
| The address must match that of the dimmer |           |                              |  |
| within the Lutron Dimmer which is         |           |                              |  |
| configured by the Lutron engineer         |           |                              |  |
| Level                                     | V         | Obj\Float: 0…100; Adjustable |  |
|                                           |           |                              |  |

## **Driver Versions**

| Version | Build Date | Details         |
|---------|------------|-----------------|
| 1.0     | 15/05/2008 | Driver released |
|         |            |                 |

#### Next Steps...

If you require help, contact support on 01273 694422 or visit www.northbt.com/support

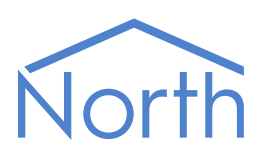

North Building Technologies Ltd +44 (0) 1273 694422 support@northbt.com www.northbt.com This document is subject to change without notice and does not represent any commitment by North Building Technologies Ltd.

ObSys and Commander are trademarks of North Building Technologies Ltd. All other trademarks are property of their respective owners.

© Copyright 2024 North Building Technologies Limited.

Author: LH Checked by: JF

Document issued 13/11/2024.